Réalité augmentée pour iOS iOS版ARアプリについて Augmented Reality for iOS

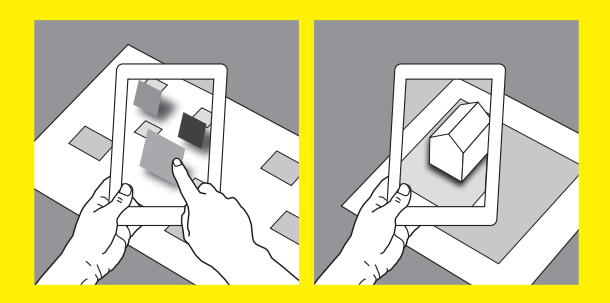

Installez l'application anarchive AR pour voir des vidéos et des images 3D. Il suffit d'orienter la caméra de votre iPad ou de votre iPhone sur les images de la chronologie et sur celles des livrets marquées avec cette flèche indiquant la Réalité Augmentée. Allez sur le site anarchive pour plus de détails.

ARアプリ(iOSのみ)をApp Storeからインストールすると、書籍にはない動画や3D モデルを見ることができます。お使いの端末 (iPad/iPhone) でアプリを起動後、以 下のARマークの近くにかざしてください。詳細は下記のURLにアクセス。

Install the anarchive AR app to view videos and 3D content. Simply point your iPad or iPhone's camera at images in the chronology and throughout the book labelled with the AR arrow icon. Visit the anarchive site for more details:

http://www.anarchive.net/6\_mf

Symbole pour la R. A. / AR = -2 / The AR arrow icon.

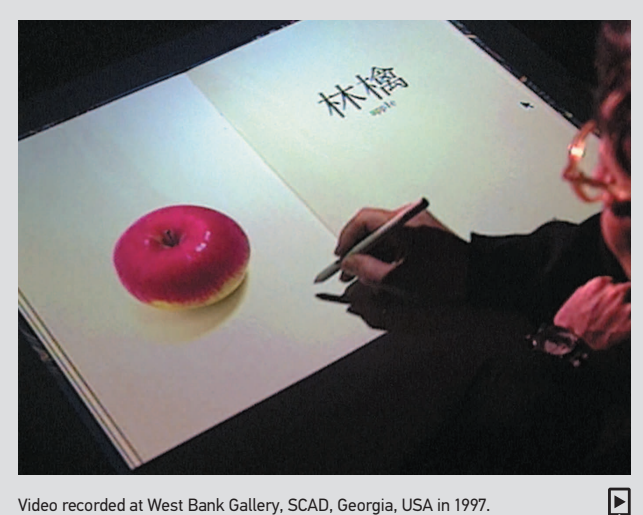

Video recorded at West Bank Gallery, SCAD, Georgia, USA in 1997.

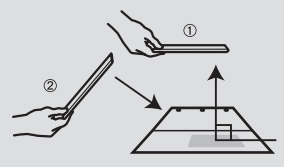

http://www.anarchive.net/6\_mf

① Orientez l'appareil perpendiculairement à l'image-marqueur pour calibrer le système.

マーカーとなるイメージに垂直に端末 をかざして、ターゲットを捕捉します。 Set the terminal perpendicular

toward the image-marker to capture the target.

② Une fois le marqueur détecté, l'application suivra le mouvement de votre appareil.

モデルが表示されていれば、傾けて もアプリは追従します。

Once the target is captured, the Apps will follow your movement.

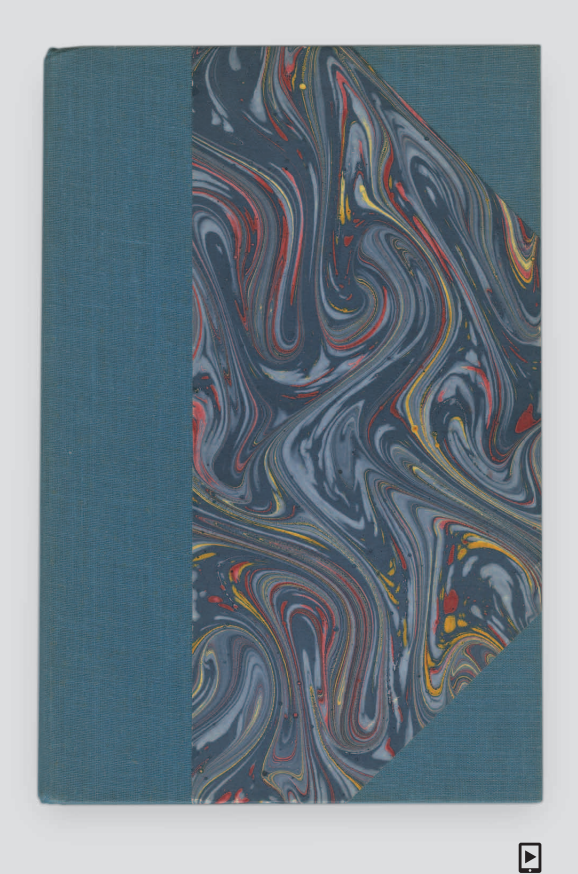

Modèle 3D simplifié de l'installation. Quand on touche l'écran, une vidéo du livre se met en lecture. La vidéo s'arrête sur une certaine image. En touchant à nouveau l'écran, la vidéo repart.

作品の単純化された3Dモデルが表示されます。机の上の本は、画面をタップすると開きます。本の動画は適宜止まります。タップすると続きを再生します。

Simplified model of the installation in 3D. Once you tap the screen, the movie of the book starts to play. The movie stops at a certain frame. When you tap again, the movie continues to play.